IT služba Univerza v Ljubljani, Akademije za likovno umetnost in oblikovanje Univerza v Ljubljani Akademija za likovno umetnost in oblikovanje Dolenjska cesta 83 1000 Ljubljana, Slovenija telefon: 01 4212 530 <u>helpdesk@aluo.uni-lj.si</u>

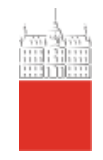

Microsoft Office 365 NAVODILA

Datum: 02. 03. 2021

Status dokumenta: osnutek

## Vsebina

| 1 | Zgodovina različic dokumenta                    | 3 |
|---|-------------------------------------------------|---|
| 2 | Prenos programa Microsoft Office 365            | 4 |
| 3 | Nameščanje Microsoft Office 365 na vašo napravo | 5 |

## 1 Zgodovina različic dokumenta

| Verzija | Datum spremembe | Avtor         |
|---------|-----------------|---------------|
| 1.0     | 02. 03. 2021    | Klemen Hodžić |
| 1.1     | 05. 04. 2021    | Klemen Hodžić |

## 2 Prenos programa Microsoft Office 365

Program si lahko namestijo uporabniki, ki so **zaposleni** na UL ALUO in katerim pripada polna licenca Microsoft Office 365.

**Ostalim** uporabnikom, pripada okrnjena, **A1** verzija Microsoft Office 365 licence. Ti uporabniki imate dostop samo do spletne različice Microsoft Office 365 in si aplikacije ne morete namestiti na svojo napravo. Tako, npr. do maila ali worda dostopate samo prek spleta oz. spodnje povezave. Katera licenca vam je bila dodeljena lahko preverite pri službi za informatiko UL ALUO.

Odprite portal https://www.office.com/.

Microsoft
Office
udelki v vir v Pedloge
Pedloge
Pedloge
Moj račun
Kupite zdal

Cobarcodošli v Office

Vpis
Debate Office

Prjavite se za brezplaćno razlin
storitive Office s

Na uradni strani Microsoft Office 365, kliknite na gumb Vpis.

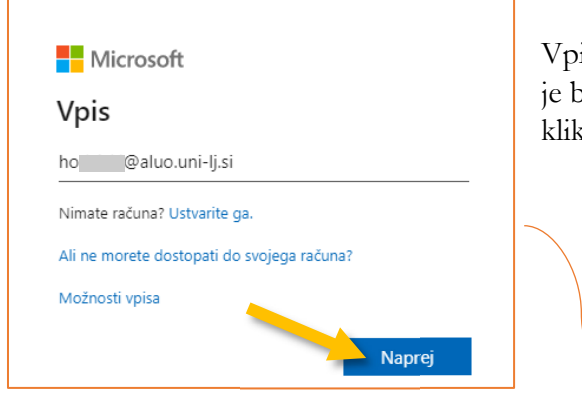

Kmalu boste preusmerjeni na stran Univerze v Ljubljani, kamor vpišete še svoje geslo.

Nadaljujte s klikom na Vpis.

Vpišite se s svojim **uporabniškim imenom**, ki vam je bil dodeljen s strani UL ALUO in nadaljujte s klikom na **Naprej**.

|   | Univerza v Ljubljani                                                       |
|---|----------------------------------------------------------------------------|
| * | Vpišite se z računom organizacije<br>hoc Daluo.uni-lj.si<br>JSesto<br>Vpis |

Ob uspešni prijavi boste na strani videli gumb **Namestitev Office**, kliknite nanj in iz seznama izberite **Aplikacije storitve Office 365**. S klikom se vam bo prenesla namestitvena datoteka.

| Dober dan                                                                                                    |                                    |                                                                                                    | Namestite Office 🗸                                                                                                |
|----------------------------------------------------------------------------------------------------|------------------------------------|----------------------------------------------------------------------------------------------------|----------------------------------------------------------------------------------------------------|
| Priporočeno                                                                                                    |                                    |                                                                                                    | Aplikacije storitve Office 365<br>Uključuje Outloak, OneDrive for Business,<br>Word, Excel, PowerPoint in še več. |
| To ste uredili vi<br>pred 7 min                                                                                                    | To ste uredili vi<br>pet. ob 13:12 | Nedavno ste odprli to<br>pred 15 min                                                                                                    | Druge možnosti za namestitev<br>→ Izberite drug jezik ali namestite druge                                         |
| Reads<br>Tomory Learners<br>Annual professionality<br>annual professionality<br>annual | Finder                             | France-Laples<br>Terres-Laples<br>Sense<br>sense<br>sense<br>Sense<br>Sense | aplikacije, ki so na voljo z vašo naročnino.                                                                      |

## 3 Nameščanje Microsoft Office 365 na vašo napravo

Preneseno namestitveno datoteko zaženite / odprite.

Če vas sistem vpraša, ali želite aplikaciji dovoliti, da spreminja vašo napravo, kliknite Dovoli.

Med namestitvijo programa se boste morali zopet vpisati s svojim dodeljenim uporabniškim imenom in geslom ter nato počakate, da se program namesti.

Po končani namestitvi programa, lahko aplikacije Microsoft Office 365 uporabljate.

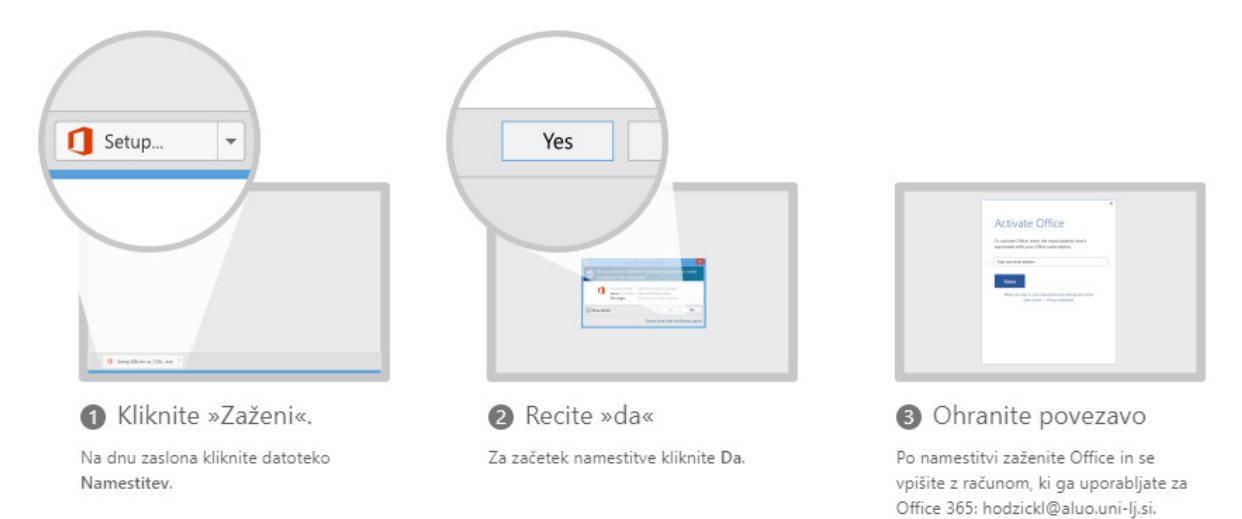